# Intégration MED-Office / SQIM

**Système Québécois d'Informations sur les Médicaments** Annoncé depuis quelques années déjà, le SQIM est maintenant une réalité! MED-Office, de Logiciels INFO-DATA, est le premier logiciel clinique à intégrer ces nouvelles fonctionnalités.

#### **Pré-requis**

Dans la phase initiale de déploiement, seuls les centres médicaux faisant parti du projet pilote auront accès au module SQIM.

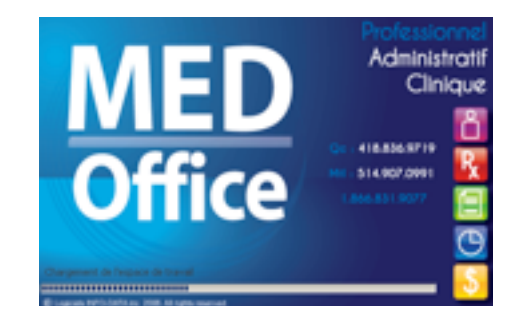

Les professionnels se verront attribuer une clé de sécurité (clé USB). Chaque utilisateur doit consigner dans sa fiche de données le nom indiqué sur sa clé.

| Non (SGMI                                                   |            | Printers<br>(MO1                   | Tex.      | Catto da mai               | Part Roomy     |
|-------------------------------------------------------------|------------|------------------------------------|-----------|----------------------------|----------------|
| D Naméricai<br>Note                                         |            |                                    |           | Apr. 45                    | C Farmer       |
| ugenti i 1254 ugen                                          |            |                                    |           |                            | Estur          |
| Penanne i Mematiana n                                       | eptiment a | **                                 |           |                            |                |
| Advected (1)                                                |            |                                    |           |                            |                |
| <ul> <li>Communication (0)</li> </ul>                       |            |                                    |           |                            |                |
| <ul> <li>Professioned</li> </ul>                            |            |                                    |           |                            |                |
| Cole Professionnel<br>Allen Tanisee Kirg'<br>Patrice Dollet |            | Type Professional<br>MD Computcies | E         | SHOWN<br>RE-AUCUME SPEC    | Aut De Nettour |
| Etilita des rencontres                                      |            |                                    |           |                            |                |
|                                                             |            |                                    |           |                            | fator          |
| R Professionnel Traitert                                    |            |                                    | O facette | and memory in the literate | to decement)   |

Le responsable du site doit également indiquer l'identifiant de la clinique (dans les «Préférences», onglet «Global») qui sera utilisé dans le cadre des appels aux différents services du DSQ.

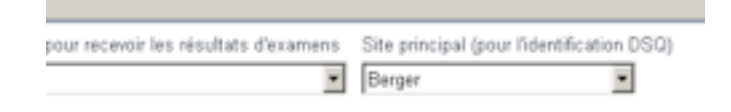

Finalement, l'administrateur local de MED-Office doit donner les privilèges SQIM à l'utilisateur.

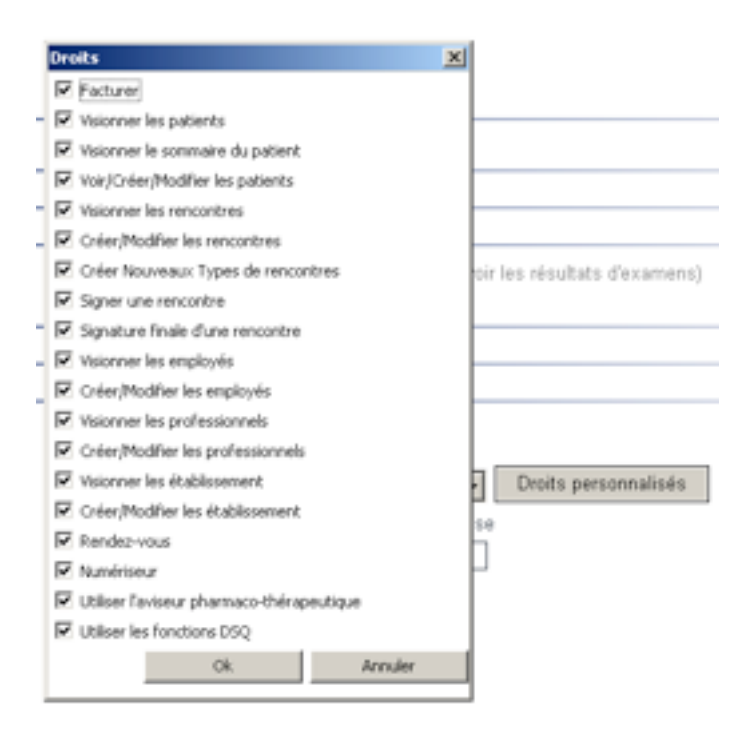

## Lancement de l'application

La première tentative de connexion au DSQ active la fenêtre d'identification exigeant le mot de passe associé avec la clé de sécurité. MED-Office exige ce mot de passe à chaque redémarrage de l'application.

Ainsi, l'utilisation des fonctionnalités DSQ n'exige la saisie de votre mot de passe qu'une fois par lancement de MED-Office. Si la clé est retirée, le mot de passe sera exigé à nouveau lors de sa réinsertion.

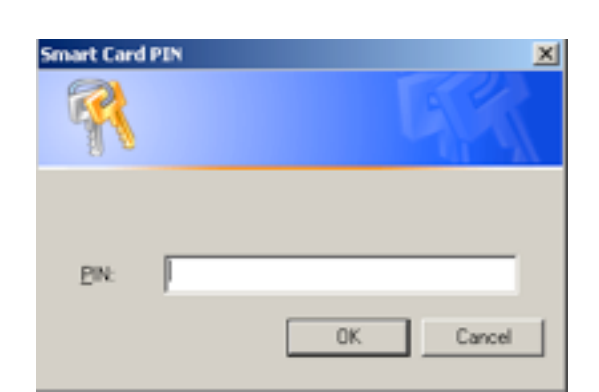

## Détails des fonctionnalités

Voici une vue détaillée des différentes fonctionnalités du SQIM intégrées à MED-Office.

#### Ordonnances non délivrées

Ce bouton permet à tout moment d'obtenir une liste des ordonnances non encore délivrées par le pharmacien (donc que le patient n'a pas encore pris à la pharmacie).

# Profil pharmacologique DSQ

Ce bouton permet d'obtenir le profil pharmacologique tel que consigné au SQIM. Ce profil devrait être superposable au profil local si ces ordonnances ont toutes été réalisées avec MED-Office.

## Transmettre au DSQ

Suite à la rédaction d'une ordonnance (de un ou plusieurs médicaments), le médecin n'a qu'à cliquer le bouton d'envoi au DSQ pour transmettre l'information au SQIM.

## Périodes de refus

Ce choix de menu contextuel permet d'afficher les périodes de refus de consentement du patient.

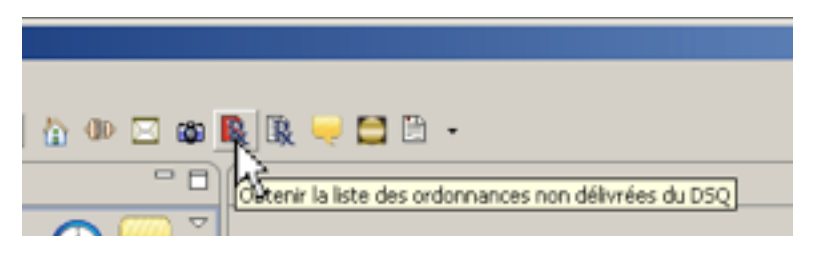

| ) 🕪 🖂 👜 🖳 🖳 🤜 🚍 🗎 -                     |  |
|-----------------------------------------|--|
| Ottenir la liste des médicaments du DSQ |  |
|                                         |  |

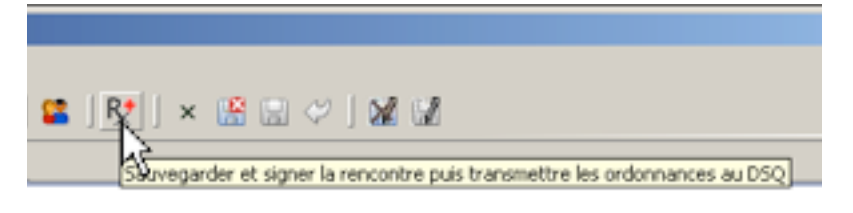

| Patients précédants                                    | ъI |
|--------------------------------------------------------|----|
| Rend Nouvelle Rencontre                                | •  |
| Rapp Copier le numéro de dossier (Ctrl + C ou Cmd + C) |    |
| Renc Obtenir les périodes de refus de consentement     |    |
| - Car Voir to tes notes                                | _  |

#### Fenêtre des ordonnances non délivrées

Dans cette fenêtre, on peut voir toutes les ordonnances qui ont été transmises au DSQ mais qui n'ont pas encore été délivrées au patient. Il est possible, par cette fenêtre, d'annuler une ordonnance que le médecin aurait fait à un patient.

|                                                                                                    | Processiahing Proce Concessor                                                                                                    |
|----------------------------------------------------------------------------------------------------|----------------------------------------------------------------------------------------------------|
| escription OM ESF INFODATA 29: laposologieAUDIT-ESF-RX ORVASC, AMLODIPINE (BÉSYLATE) 10MG: 10MG 1 ID 30 comprimé R x 3 le 2010/09/15 PO-RANITIDINE, RANITIDINE (CHLORHYDRATE) 150MG: 150MG 1 ID 90 iys 2 le 2010/09/15 IOTRIMADERM, CLOTRIMAZOLE 10MG/G: 10MG/G 1 BID 15 ordene R x 3 le 2010/09/15 IOTRIMADERM, CLOTRIMAZOLE 10MG/G: 10MG 1 ID 30 comprimé R x 11 le 2010/09/15 IOTRIAL, PROPRANOLOL (CHLORHYDRATE 40: 40 1 QID 60 comprimé R x 11 le 2010/09/15 INTRADERM, CLOTRIMAZOLE 10MG/G: 10MG 1 D 30 comprimé R x 11 le 2010/09/15 INTRADER, CLAZAPRIL 2.5 MG: 2.5 MG 1 ID 30 comprimé R x 11 le 2010/09/15 INTRODURIL, HYDROOLURIL 25: 25 1/2 ID 15 comprimé R x 11 le 2010/09/16 RENE COMPLEXE: Mélanger au mieux avec base graisseuse. Appliquer généreusement sur REME COMPLEXE: CREME COMPLEXECREME COMPLEXERER COMPLEXED FREESTIVE PREESTIVE PREESTI | Prescription Drug Summary<br>Id: B00000381, version: 2010920100807120202, value: , value: active,<br>date: 2010/09/20: 09H53,<br>Reasons: TherapeuticIntent:<br>Priority 1, HTA<br>Medication: INHIBACE, CILAZAPRIL 2.5 MG<br>Electronic Version Has Authority: ,<br>Dosage value: , text: 2.5 MG 1 10 30 comprimé R x 11 le 2010/09/20<br>Supply Request value: active, quantity: 360(1)<br>Location:<br>Substitution Condition: ,<br>REFLISAL TO FILI:<br>Prescriber: MD1 SQM1<br>Issues: N, Annotations: N<br>Annuler cette ordonnance |

Parfois, une ordonnance non délivrée aura été refusée par le pharmacien pour raisons variables; ces raisons seront affichées dans le détail de l'ordonnance. Ces ordonnances apparaissent alors en rouge et la raison pour non délivrance est affichée dans la partie de droite (ex. alerte liée au poids).

| INDÉRAL, PROPRANOLOL (CHLORHYDRATE 40: 40 1 QID 60 comprimé R x 11 le 2010/09/15<br>NORVASC, AMLODIPINE (BÉSYLATE) 10MG: 10MG 1 ID 30 comprimé R x 3 le 2010/09/15<br>INHERAC, CLIAZAPRIL 2.5 MG: 2.5 MG 1 ID 30 comprimé R x 11 le 2010/09/15<br>ESE-EN/ICODATA-6 Nom Four: mult | Electronic Version Has Authority: ,<br>Device:<br>Supply Request total Quantity:, location:, pickup Date:2010/01/26: 19H00<br>REFUSAL TO FILI:<br>DATE:2010/02/14: 19H00<br>AUTHOR:Félix MEDECIN,<br>LOCATION:HOPITAL DE LA VILLE DE DRUMMONDVILLE,<br>REASONS:<br>WGHT - alerte liée au poids<br>DATE:2010/02/14: 19H00<br>AUTHOR:Félix MEDECIN,<br>LOCATION:HOPITAL DE LA VILLE DE DRUMMONDVILLE,<br>REASONS:<br>WGHT - alerte liée au poids<br>DATE:2010/02/14: 19H00<br>AUTHOR:Félix MEDECIN,<br>LOCATION:HOPITAL DE LA VILLE DE DRUMMONDVILLE,<br>REASONS: |
|----------------------------------------------------------------------------------------------------|----------------------------------------------------------------------------------------------------|
|----------------------------------------------------------------------------------------------------|----------------------------------------------------------------------------------------------------|

## Profil pharmacologique DSQ

Cette fenêtre permet d'afficher le profil pharmacologique complet du patient tel que consigné au SQIM. Cette fenêtre offre en même temps la possibilité de comparer le profil local des médicaments actifs et d'importer une sélection de médicaments à partir du profil DSQ.

| a immor                                                             | Description                                                                                                    | [                                                                                                    | 02230711                                                                                                    | LIPITOR 10M                                                                                                    | 5 COMPRIME                                                                                                    |                                                                            |     |
|---------------------------------------------------------------------|----------------------------------------------------------------------------------------------------|----------------------------------------------------------------------------------------------------|----------------------------------------------------------------------------------------------------|----------------------------------------------------------------------------------------------------|----------------------------------------------------------------------------------------------------|----------------------------------------------------------------------------|-----|
|                                                                     | MONITAN 100MG COMPRIME: 2/3:::Prendre 1                                                                                                    | comprimé 2 fois par jour                                                                                                    |                                                                                                    | ATOPVASTAT                                                                                                    | THE LONG COM                                                                                                    | COTME                                                                      |     |
|                                                                     | INDERAL 40MS COMPRIME: 5/6:::Prendre 1 of<br>INDERAL 10MS COMPRIME: 6/6:::Prendre 2 of                                                                             | onprimé aux 8 heures<br>onprimés aux 8 heures                                                                                                    | n                                                                                                    | Internation                                                                                                    | THE TOPIC CON                                                                                                    | rnans.                                                                     |     |
|                                                                     | APO DOJEPIN 100MG CAPSULE: 12/12:::2 CO                                                                                                    | MPRIMES TOUTES LES 4 HEURES                                                                                                    |                                                                                                    |                                                                                                    |                                                                                                    |                                                                            |     |
|                                                                     | DILAUDID 1MG COMPRIME: 5/5:::SELON LES I                                                                                                    | RECTIVES DU MEDECIN                                                                                                    | 12/12 1 COMPRIME 1 POIS PAR JOUR                                                                                   |                                                                                                    |                                                                                                    |                                                                            |     |
|                                                                     | APO DOVEPIN 100MG CAPSULE: 12/12:::1 CO                                                                                                    | NRECTIVES DU MEDECIN<br>MPRIME TOUTES LES 4 HEURES                                                                                                    | 2008/10/28                                                                                                    | completed                                                                                                    | Momo Advinu                                                                                                    | 80                                                                         |     |
|                                                                     | SERC 16MG COMPRIME: 4/4:::1 COMPRIME TOUTES LES 6 & 8 HELRES PRN<br>LIPITOR 10MG COMPRIME: 12/12:::1 COMPRIME 1 POIS PAR 30UR                                      |                                                                                                    | 30 (1)                                                                                                    | 30.60                                                                                                    |                                                                                                    |                                                                            |     |
|                                                                     |                                                                                                    |                                                                                                    | PIERRE SOLG                                                                                                    | NANT                                                                                                    | 1 04                                                                                                    |                                                                            |     |
|                                                                     |                                                                                                    |                                                                                                    | JEAN COUTU                                                                                                    | PHARMACIE BEA                                                                                                    | UPORT                                                                                                    |                                                                            |     |
|                                                                     |                                                                                                    |                                                                                                    | A00000340                                                                                                    | 2008/10/28                                                                                                    | active                                                                                                    | NON                                                                        | CLI |
|                                                                     |                                                                                                    |                                                                                                    |                                                                                                    |                                                                                                    |                                                                                                    |                                                                            |     |
|                                                                     |                                                                                                    |                                                                                                    |                                                                                                    |                                                                                                    |                                                                                                    |                                                                            |     |
| Ordon<br>[dsq][n                                                    | nances actives<br>nagistr]PENTASA (5-AMD/05ALIC/11/QUE                                                                                                    | 1G, 1 -, 100 comprimé, R x                                                                                                    | 0 le 2010/05                                                                                                    | 9/19 ( SQIMI                                                                                                    | 1, MD1)                                                                                                    |                                                                            |     |
| Ordon<br>[dsq][n<br>(ACDR)<br>[dsq]M                                | nances actives<br>nagistr]PENTASA (5-aminosalicylique<br>IONITAN (acébutolol (chlorhidrate)                                                                        | 1G, 1 -, 100 comprimé, R x<br>100MG, Prendre 1 comprim<br>MONITAN 100MG COM<br>MD1 ) Note:MONITAN 10<br>jour                                                                                                    | 0 le 2010/05<br>sé BID, 30 ci<br>PRIME Pren<br>00MG COM                                                            | 9/19 ( SQIM)<br>omprimé, R x<br>dre 1 comprin<br>PRIME Pren                                                              | 1, MD1 )<br>3 le 2010/0<br>mé 2 fois p( :<br>dre 1 compri                                                        | 9/19<br>SQIM1,<br>imé 2 fois par                                           |     |
| Ordon<br>[dsq][n<br>[dsq]M<br>[dsq]M                                | nances actives<br>nagistr]PENTASA (5-ambiosalicylique<br>IONITAN (acébutolol (chlorphidrate)<br>SAPHEN E.C. (acétylisalicylique                                    | 1G, 1 -, 100 comprimé, R x<br>100MG, Prendre 1 comprin<br>MONITAN 100MG COM<br>MD1 ) Note:MONITAN 10<br>jour<br>80 MG, 1 ID, 30 comprimé<br>MD1 )                                                                        | 0 le 2010/05<br>aé BID, 30 ce<br>PRIME Pren<br>00MG COM<br>à mastiquer,                                            | 9/19 ( SQIM)<br>omprimé, R x<br>dre 1 compri<br>PRIME Pren<br>R x 11 le 20)                                              | 1, MD1 )<br>3 le 2010/0<br>mé 2 fois p( ;<br>dre 1 compri<br>10/09/15 ( S                                        | 9/19<br>SQIM1,<br>imé 2 fois par<br>QIM1,                                  |     |
| Ordon<br>[dsq][n<br>(ACD6)<br>[dsq]M<br>[dsq]A<br>(ACD6)<br>[dsq]L] | nances actives<br>nagistr]PENTASA (5-ambiosalicylique<br>IONITAN (acébutolol (chlorphtdrate)<br>SAPHEN E.C. (acétylisalicylique<br>IPITOR (atorvastatide calcique) | 1G, 1 -, 100 comprimé, R x<br>100MG, Prendre 1 comprin<br>MONITAN 100MG COM<br>MD1 ) Note:MONITAN 10<br>jour<br>80 MG, 1 ID, 30 comprimé<br>MD1 )<br>10MG, 1 COMPRIME ID,<br>10MG COMPRIME 1 CO<br>Note:LIPITOR 10MG COM | 0 le 2010/05<br>aé BID, 30 co<br>PRIME Pren<br>00MG COM<br>à mastiquer,<br>30 comprime<br>MPRIME 1 I<br>MPRIME 1 1 | 9/19 ( SQIM)<br>omprimé, R x<br>dre 1 compri<br>PRIME Pren<br>R x 11 le 20)<br>é, R x 12 le 2<br>FOIS PAR JO<br>COMPRIME | 1, MD1 )<br>3 le 2010/0<br>mé 2 fois p(<br>dre 1 compri<br>10/09/15 (S<br>010/09/19 L<br>0UR( SQIM<br>1 FOIS PAJ | 9/19<br>SQIM1,<br>imé 2 fois par<br>QIM1,<br>IPITOR<br>11, MD1 )<br>R JOUR |     |

Cette fenêtre donne aussi un accès directe aux périodes de refus.

Par exemple le médecin a sélectionné 3 ordonnances (ceux avec l'étoile dans la colonne de gauche) pour importation. Il lance ensuite la fenêtre de confirmation des données à importer en cliquant le bouton «Importer les items sélectionnés dans MED-Office». Cette étape de confirmation est essentielle car elle permet au médecin de valider l'interprétation qu'aura faite MED-Office des informations des médicaments provenant du profil SQIM.

Le médecin reconnaîtra ici la même présentation qu'il connaît bien dans l'interface de prescription de MED-Office. Considérant les nouveautés du SQIM, nous en avons profiter pour rehausser les différents choix de formats et de routes d'administration dans les détails d'une ordonnance.

| Nom Générique, l'Recherche                                                                                                    | Ν                                                | Iom Commercial                                                                                    |                                                       | Type                                                                                                    |
|----------------------------------------------------------------------------------------------------|--------------------------------------------------|---------------------------------------------------------------------------------------------------|-------------------------------------------------------|----------------------------------------------------------------------------------------------------|
| INDERAL                                                                                                    |                                                  | INDERAL                                                                                           |                                                       | Médicament régulier                                                                                                    |
| - 4. 4                                                                                                    | ,                                                |                                                                                                   |                                                       |                                                                                                    |
| ▼ Details                                                                                                    |                                                  |                                                                                                   |                                                       |                                                                                                    |
| Force                                                                                                    |                                                  | Quantité Durée (j                                                                                 | jours) Format                                         | R× X                                                                                                    |
| 10MG                                                                                                    | •                                                | 90 -00- 0                                                                                         | comprimé                                              | 6 📑                                                                                                    |
| Posologie                                                                                                    | Route                                            | =                                                                                                 | Fréquence                                             |                                                                                                    |
| Prendre 2 comprimes                                                                                                    | per OS                                           |                                                                                                   | <b>_</b>  q8H                                         |                                                                                                    |
| <ul> <li>Dates et notes</li> </ul>                                                                                                    |                                                  |                                                                                                   |                                                       |                                                                                                    |
| Date de début Date                                                                                                    | d'arrêt                                          | Afficher Sommaire                                                                                 |                                                       |                                                                                                    |
| 2008/04/19 2009                                                                                                    | 9/04/19                                          | Doit être continué                                                                                |                                                       |                                                                                                    |
|                                                                                                    |                                                  |                                                                                                   |                                                       |                                                                                                    |
| IMedicationEditorControl.AUTR                                                                                                    | ES_INFO_INCLUANT_<br>endre 2 comprimés au        | LINTENTION_THERAPEUTIQL<br>x 8 heures                                                             | JE!                                                   |                                                                                                    |
| IMERICATIONE DITOR COMPRIME Pr                                                                                                    | ES_INFO_INCLUANT_                                | LINTENTION_THERAPEUTIQU<br>x 8 heures                                                             | JE!                                                   |                                                                                                    |
| IMEdicationEditorControl.AUTR INDERAL 10MG COMPRIME Pr                                                                                                    | ES_INFO_INCLUANT.                                | LINTENTION_THERAPEUTIQU<br>x 8 heures                                                             | JE!                                                   | Туре                                                                                                    |
| IMEdicationEditorControl.AUTR INDERAL 10MG COMPRIME Pr                                                                                                    | ES_INFO_INCLUANT_<br>endre 2 comprimés au        | LINTENTION_THERAPEUTIQU<br>x 8 heures<br>lom Commercial<br>SERC                                   | JE!                                                   | Type                                                                                                    |
| IMedicationEditorControl.AUTR INDERAL 10MG COMPRIME Pr Nom Générique / Recherche BÉTAHISTINE (CHLORHYDR. ▼ Détails                                                            | ES_INFO_INCLUANT_<br>endre 2 comprimés au<br>ATE | LINTENTION_THERAPEUTIQU<br>x 8 heures                                                             | JE!                                                   | Type           Médicament régulier                                                                                        |
| IMedicationEditorControl.AUTR INDERAL 10MG COMPRIME Pr Nom Générique / Recherche BÉTAHISTINE (CHLORHYDR.  Détails Force                                                       | ES_INFO_INCLUANT<br>endre 2 comprimés au<br>ATE  | LINTENTION_THERAPEUTIQU<br>x 8 heures<br>Iom Commercial<br>SERC<br>Quantité Durée (j              | JE!                                                   | Type<br>Médicament régulier                                                                                               |
| MedicationEditorControl.AUTR INDERAL 10MG COMPRIME Pr Nom Générique / Recherche BÉTAHISTINE (CHLORHYDR.  ▼ Détails Force 16MG                                                 | ES_INFO_INCLUANT<br>endre 2 comprimés au<br>ATE  | LINTENTION_THERAPEUTIQU<br>x 8 heures<br>lom Commercial<br>SERC<br>Quantité Durée (j<br>16 -0U- 0 | JE!<br>jours) Format                                  | Type<br>Médicament régulier<br>Rx X<br>4                                                                                  |
| IMedicationEditorControl.AUTR INDERAL 10MG COMPRIME Pr INDERAL 10MG COMPRIME Pr EÉTAHISTINE (CHLORHYDR.  ✓ Détails Force [16MG Posologie                                      | ES_INFO_INCLUANT<br>endre 2 comprimés au<br>ATE  | LINTENTION_THERAPEUTIQU<br>x 8 heures Iom Commercial SERC Quantité Durée (j 16 -0U- 0             | jours) Format<br>comprimé<br>Fréquence                | Type<br>Médicament régulier V<br>RX X<br>V 4                                                                              |
| MedicationEditorControl.AUTR<br>INDERAL 10MG COMPRIME Pr<br>Nom Générique / Recherche<br>[BÉTAHISTINE (CHLORHYDR.<br>▼ Détails<br>Force<br>[16MG<br>Posologie<br>[1 COMPRIME] | ES_INFO_INCLUANT<br>endre 2 comprimés au<br>ATE  | LINTENTION_THERAPEUTIQU<br>x 8 heures  lom Commercial SERC  Quantité I6 -OU- 0  SERC              | jours) Format<br>comprimé<br>Fréquence                | Type<br>Médicament régulier V<br>R×X<br>4<br>X<br>4<br>X<br>A<br>A<br>A<br>A<br>A<br>A<br>A<br>A<br>A<br>A<br>A<br>A<br>A |
| MedicationEditorControl.AUTR<br>INDERAL 10MG COMPRIME Pr<br>Nom Générique / Recherche<br>BÉTAHISTINE (CHLORHYDR.<br>▼ Détails<br>Force<br>16MG<br>Posologie<br>1 COMPRIME     | ES_INFO_INCLUANT<br>endre 2 comprimés au<br>ATE  | LINTENTION_THERAPEUTIQU<br>x 8 heures<br>lom Commercial<br>SERC<br>Quantité Durée (j<br>16 -OU- 0 | jours) Format<br>comprimé<br>Fréquence<br>g 6-8 H PRN | Type<br>Médicament régulier<br>R×X<br>¥ 4<br>¥ Pas de Substitution                                                        |

e constantentent

<u>\_\_\_</u>

| Raison | Début             | Fin               |        |
|--------|-------------------|-------------------|--------|
| DISFM  | 2008/10/30: 04H31 | 2008/10/30: 04H34 |        |
| DISMD  | 2008/11/03: 02H55 | 2010/05/07: 10H34 |        |
|        |                   |                   |        |
|        |                   |                   |        |
|        |                   |                   |        |
|        |                   |                   |        |
|        |                   |                   |        |
|        |                   |                   |        |
|        |                   |                   |        |
|        |                   |                   |        |
|        |                   |                   |        |
|        |                   |                   |        |
|        |                   |                   |        |
|        |                   |                   |        |
|        |                   |                   |        |
|        |                   |                   |        |
|        |                   |                   |        |
|        |                   |                   |        |
|        |                   |                   |        |
|        |                   |                   |        |
|        |                   |                   |        |
|        |                   |                   |        |
|        |                   |                   |        |
|        |                   |                   |        |
|        |                   |                   |        |
|        |                   |                   |        |
|        |                   |                   |        |
|        |                   |                   |        |
|        |                   |                   |        |
|        |                   |                   |        |
|        |                   |                   |        |
|        |                   |                   |        |
|        |                   |                   |        |
|        |                   |                   |        |
|        |                   |                   |        |
|        |                   |                   |        |
|        |                   |                   |        |
|        |                   |                   | Fermer |

## Rédaction d'une ordonnance

Voici la fenêtre de gestion des ordonnances. Pour les besoins de ce document, nous avons du prendre un patient ayant un grand nombre d'ordonnances...

| 🗟 *Cas                                | sam Chenal, Heidi : 2010/09/20 🖾                                                                                                    |                                                                                                    |                                                                                                    |                                                                                                    |                                                                                                    | - (                                                                           |
|---------------------------------------|----------------------------------------------------------------------------------------------------|----------------------------------------------------------------------------------------------------|----------------------------------------------------------------------------------------------------|----------------------------------------------------------------------------------------------------|----------------------------------------------------------------------------------------------------|-------------------------------------------------------------------------------|
| Ordon                                 | nances (6)                                                                                                    |                                                                                                    |                                                                                                    |                                                                                                    |                                                                                                    |                                                                               |
|                                       | Represcrire >                                                                                                    | Nouveau                                                                                                    | < Retirer                                                                                                    | Analyser                                                                                                    | Doc.                                                                                                    | \$                                                                            |
| Médic                                 | ations actives:                                                                                                    |                                                                                                    | Ordonnances faites                                                                                                    | n                                                                                                    |                                                                                                    |                                                                               |
| 0. E                                  | 5-AMINOSALICYLIQUE (ACIDE (PENTASA)                                                                                                    | (Fin 2011/09/19)                                                                                                    | INDERAL (IND                                                                                                    | 40MG, Prendre 1 comp                                                                                                    | orimé q 8 H, 45 comp                                                                                                | nimé, R x                                                                     |
| ⊕- <b>□</b>                           | ACÉBUTOLOL (CHLORHYDRATE) (MONITA                                                                                                    | N) (Fin 2011/09/19)                                                                                                    | DILAUDID (HY                                                                                                    | 1MG, 1 COMPRIME ID<br>0.75%, 1 a, 100 crime                                                                                      | ), 10 comprimé, R x<br>tosique, R x 0 le 201                                                                        | 5 le 2008/                                                                    |
| 100-L                                 | ACETYLSALICYLIQUE (ACIDE) (ASAPHEN<br>ATORVASTATINE CALCIOLE (URITOR) (Fin                                                                                                    | E.C.) (Fin 2011/09/15)                                                                                                    | (M)CREME P                                                                                                    | 0.625/GR, 1 -, 100 crès                                                                                                    | me, R x 0 le 2010/09                                                                                                | /20                                                                           |
| i i i i i i i i i i i i i i i i i i i | BANDELETTES FREESTYLE (BANDELETTE                                                                                                    | ES FREESTYLE) (Fin 20                                                                                                    | (M)PENTASA                                                                                                    | 1G, 1 -, 100 comprimé                                                                                                    | R x 0 le 2010/09/20                                                                                                 | 2010/00/                                                                      |
| • E                                   | BÉTAHISTINE (CHLORHYDRATE (SERC) (F                                                                                                    | in 2011/09/19)                                                                                                    | (M)FANSIDAR                                                                                                    | 25MG-500MG, 1 +, 100                                                                                                    | comprime, H x U le                                                                                                  | 2010/09/                                                                      |
| 9 E                                   | CELECOXIB (CELEBREX) (Fin 2011/09/19)                                                                                                    |                                                                                                    |                                                                                                    |                                                                                                    |                                                                                                    |                                                                               |
|                                       | CLOTRIMAZOLE (CLOTRIMADERM) (Fin 20<br>INDERAL (INDERAL) (Fin 2011/09/15)                                                                                                    | 11/09/19)                                                                                                    |                                                                                                    |                                                                                                    |                                                                                                    |                                                                               |
| i i i i i i i i i i i i i i i i i i i | MÉTRONDAZOLE (MÉTROCRÈME) (Fin 20                                                                                                    | 11/09/19)                                                                                                    |                                                                                                    |                                                                                                    |                                                                                                    |                                                                               |
| 4                                     | NICOTINE ANCODEDNA (EL: 2011/00/10)                                                                                                    |                                                                                                    |                                                                                                    |                                                                                                    |                                                                                                    | 1.1                                                                           |
| Médic                                 | ations cessées: Ces                                                                                                    | ser                                                                                                    | Ordonnances non déliv                                                                                                   | rées                                                                                                    |                                                                                                    |                                                                               |
|                                       | *ACÉBUTOLOL (CHLORHYDRATE) (MONITA<br>*ACÉTYLSALICYLIQUE (ACIDE) (ASAPHEN<br>*ATORVASTATINE CALCIQUE (LIPITOR) (Fi<br>*BÉTAHISTINE (CHLORHYDRATE (SERC) (<br>*CELECOXIB (CELEBREX) (Fin 2011/09/15) | AN) (Fin 2011/09/15) *Arr<br>I.E.C.) (Fin 2011/09/15) *.<br>n 2011/09/15) *Arrêtée ol<br>Fin 2011/09/16) *Arrêtée<br>"Arrêtée ou renouvelée | INDERAL, INDERAL<br>ASAPHEN E.C., ACE<br>SERC, BÉTAHISTINE<br>LIPITOR, ATORVAST<br>CELEBREX, CELECO<br>MONITAN, ACÉBUTO | 40MG: 40MG Prendre 1<br>TYLSALICYLIQUE (AC<br>CHLORHYDRATE 16M<br>ATINE CALCIQUE 10M<br>XIE 100MG: 100MG 1<br>ULOL ICHLORHYDRATE | comprimé q 8 H 45<br>DE) 80 MG: 80 MG<br>46: 16MG 1 COMPR<br>3: 10MG 1 COMPR<br>COMPRIME NU=10<br>3: 100MG: 100MG P | comprimé =<br>1 ID 30 cr<br>RIME q 6-<br>ME ID 30<br>00401024<br>vendre 1 c = |
| - Pro                                 | tocoles et préparations magistrales                                                                                                    |                                                                                                    | RxX                                                                                                    |                                                                                                    |                                                                                                    |                                                                               |
|                                       | ACTURAE                                                                                                    | Duration                                                                                                    | 5                                                                                                    | <u>-</u>                                                                                                    | Appliquer à tou                                                                                                    | 8                                                                             |
|                                       | CREME COMPLEXE (Préparation magistrale                                                                                                    | Prescrite >                                                                                                    | Informations pour prépa                                                                                                 | ration magistrale                                                                                                    |                                                                                                    |                                                                               |
| 8<br>8<br>8<br>8                      | EMOCORT PLUS CANESTEN (Préparation n<br>NICODERM<br>TOPICORT SOUFRÉ (Préparation magistrale                                                                                                    | (                                                                                                    | CREME COMPLEXE<br>Mélanger au mieux ave<br>zone affectée. QTE: 20                                                       | ec base graisseuse. App<br>00 millilitre                                                                                         | oliquer généreuseme                                                                                                 | nt sur la                                                                     |
| ×1                                    | ,                                                                                                    | 1                                                                                                    |                                                                                                    |                                                                                                    |                                                                                                    |                                                                               |
|                                       |                                                                                                    |                                                                                                    |                                                                                                    |                                                                                                    |                                                                                                    |                                                                               |

Pour les habitués, vous noterez l'apparition d'une section «Ordonnances non délivrées» et d'une case texte concernant la préparation magistrale sélectionnée. La section des ordonnances non délivrées permet d'afficher la liste des ordonnances potentielles du patient. Ainsi, vous ne risquez pas de rédiger une ordonnance qui serait en attente. De plus, MED-Office inclus ces ordonnances en attente dans l'évaluation des interactions médicamenteuses.

#### Intentions thérapeutiques

Dans les versions précédentes, cette information était consignée dans la case note de l'ordonnance. Avec le DSQ, il était préférable d'avoir une case spécifique pour cette donnée. Comme dans toutes les cases textes de MED-Office, un assistant de complétion (disponible autant avec CTRL+Espace qu'en cliquant sur l'image à la gauche de la case) accélère la saisie de cette donnée. Il y a un maximum de 5 intentions thérapeutiques (priorités 1 à 5, selon la ligne de saisie).

| 1/2                                                | per OS                    | ▼ \$/0            | ID ID                              | Editer modèle |    |
|----------------------------------------------------|---------------------------|-------------------|------------------------------------|---------------|----|
| <ul> <li>Dates et notes</li> </ul>                 |                           |                   |                                    |               |    |
| Date de début<br>2010/09/16<br>Autres informations | Date d'amét<br>2011/09/16 | Afficher Sommaire | Arrêt de médication<br>Dose totale |               |    |
| - Intentions thérapeut                             | iques                     |                   |                                    | Éditi         | on |
| 8 HTA<br>8 Enflure jambes<br>8                     |                           |                   |                                    | Éditi         | on |
| Enregistrer                                        | Enregistrer/Suivant       | Annuler 🗹 G       | arder comme modèle<br>nalyser      |               |    |

#### Interaction médicamenteuses

Tel que mentionné précédemment, l'analyse des interactions inclue les ordonnances en attente.

| Cassan Chenal, Heid : 2000/09(20 21                          |
|--------------------------------------------------------------|
| Interaction de niveau 1 : ASAPHEN E.C. → CELEBREX            |
| Interaction de niveau 1 : ACETYLSALICYLIQUE → CELEBREX       |
| Interaction de niveau 2 : ASAPHEN E.C. → MONITAN             |
| Interaction de niveau 2 : ACETYLSALICYLIQUE → MONITAN        |
| Interaction de niveau 2 : GRAPEFRUIT JUICE → MONITAN         |
| Interaction de niveau 2 : ACEBUTOLOL-400 → ASAPHEN E.C.      |
| Interaction de niveau 2 : INDERAL → ASAPHEN E.C.             |
| Interaction de niveau 2 : ACETYLSALICYLIQUE → ACEBUTOLOL 400 |
| Interaction de niveau 2 : GRAPEFRUIT JUICE → ACEBUTOLOL 400  |
| Interaction de niveau 2 : ALCOOL -> HYDROMORPHONE            |
| Interaction de niveau 2 : ACETYLSALICYLIQUE -> INDERAL       |
| Interaction de niveau 2 : GRAPEFRUIT JUICE → LIPITOR         |
| Interaction de niveau 2 : ALCOOL -> DILAUDID                 |
| Interaction de niveau 2 : GRAPEFRUIT JUICE -> LIPITOR        |
| Interaction de niveau 3 : ALCOOL -> ASAPHEN E.C.             |
| Interaction de niveau 3 : ALCOOL -> ACETYLSALICYLIQUE        |
| Interaction de niveau 4 : ALCOOL -> APO-RANITIDINE           |
| Interaction de niveau 5 : GRAPEFRUIT JUICE → PREMARIN        |
|                                                              |

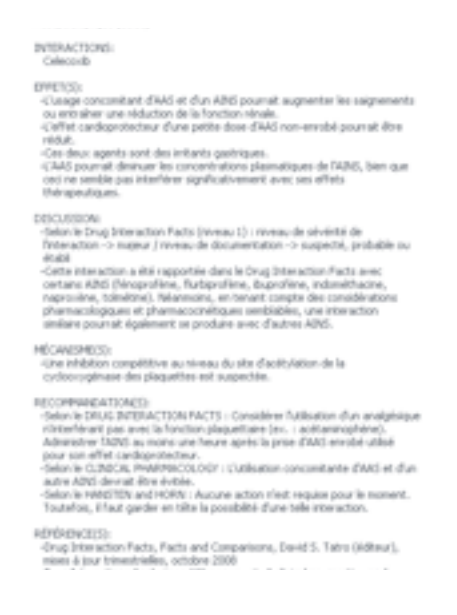

#### Affichage et impression des ordonnances

MED-Office affiche dans l'ordonnances un statut «dsq» lorsque l'ordonnance en question a été soumise avec succès.

| 👌 Cassa | m Chenai, Heidi : 2010/09/20 83 |                |                    |         |                       |                | - (      |
|---------|---------------------------------|----------------|--------------------|---------|-----------------------|----------------|----------|
|         |                                 |                |                    |         |                       |                | -        |
|         |                                 |                |                    |         |                       |                |          |
|         |                                 | Ordonnan       | ces Médicaments    |         |                       |                |          |
|         | Cassam Chenai, Heidi            |                |                    |         | Fémi                  | nin            |          |
|         | 1961/01/12                      |                | Poids:             | Taille: | IMC                   | -              |          |
|         |                                 |                |                    | Claira  | nce créatinis         | e: Aucun       |          |
| 1.      | [dsq]INDERAL (DDERAL)           |                | 40M                | 9       | Prendre 1<br>comprimé | comprimé       | q 8 H    |
|         | Qt: 45                          | per OS         | Renouvellements: 6 |         |                       |                |          |
|         | Du: 2008/05/31                  | au: 2009/05/31 | INDERAL 40MG C     | OMPRI   | ME Prendre 1          | l comprimé aux | 8 heures |
| 2.      | [dsq]DILAUDID on DROMORPHONE (  | CIELORINDRA)   | 1MG                |         | 1<br>COMPRIM          | comprimé<br>E  | ID       |
|         | Qt: 10                          | per OS         | Renouvellements: 5 |         |                       |                |          |
|         | Du: 2008/09/30                  | au: 2009/09/30 | DILAUDID 1MG C     | OMPRI   | ME 1 COMP             | RIME 1 FOIS    | PAR JOUR |

#### Mises en situation

- Vous recevez un patient à la clinique sans rendez-vous. Comme c'est souvent le cas, il ne connaît pas tous les médicaments qu'il prend et il a oublié sa liste chez lui. Votre secrétaire lui ayant réservé un espace de rendezvous, vous avez déjà accès au patient dans MED-Office. Cliquez sur son rendez-vous puis cliquez le bouton «Obtenir la liste des médicaments du DSQ» dans la barre de boutons du haut. Vous obtenez ainsi son profil complet en moins de 5 secondes.
- 2. Votre patient a consulté à l'urgence il y a quelques jours et il revient vous voir parce qu'il a développé un rash. Il n'a pas le nom du nouveau médicament. En quelques secondes, vous obtenez ce nom grâce à la même commande qu'en 1.
- 3. Votre patient a vu un collègue il y a 3 jours et il vous consulte car il n'est pas convaincu de la pertinent du traitement prescrit lors de cette visite. Vous pouvez savoir, encore en moins de 5 secondes, le nom de ce médicament prescrit mais pas encore délivré, simplement en cliquant le bouton «Obtenir la liste des ordonnances non délivrées du DSQ».
- 4. Vous prescrivez de l'inhibace à votre patient sans savoir qu'un collègue lui a prescrit du coversyl (mais le patient n'est pas encore allé chercher ce dernier médicament à la pharmacie). MED-Office vous avisera de cette «duplication thérapeutique».
- 5. Vous avez rédigé 5 ordonnances pour votre patient. Vous voulez que ces ordonnances soient intégrées au SQIM: c'est aussi simple qu'auparavant car vous cliquez le bouton pour transmettre les ordonnances au SQIM pas besoin de cliquer le bouton de signature car ce bouton de transmission signe l'ordonnance si elle n'a pas été signée. Après envoi, votre patient vous fait part d'étourdissements depuis que vous avez augmenté son coversyl. Vous voulez donc diminuer la posologie mais elle a déjà été envoyée... Voici comment procéder: annulez la signature de la rencontre puis ouvrez-la à nouveau, modifiez la posologie du médicament en question puis cliquez le bouton de transmission. L'ordonnance précédente sera automatiquement remplacée par la nouvelle au SQIM.